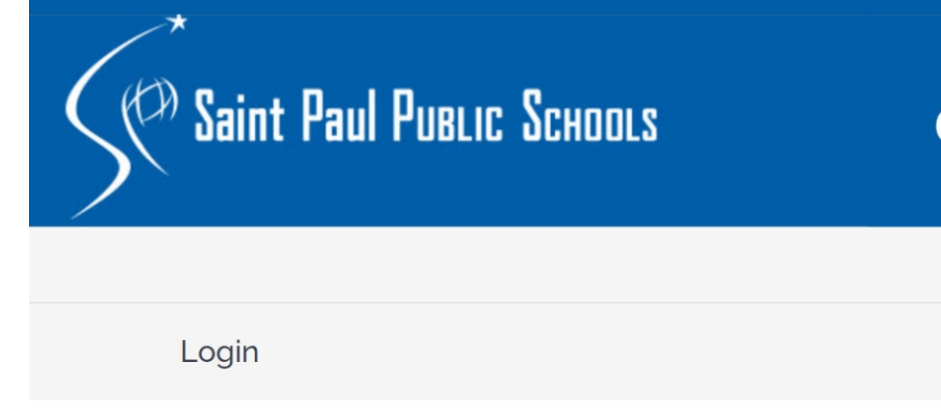

# **ONLINE STORE**

Home / Login/Register

| User Login |  |
|------------|--|
| Email      |  |
| Password   |  |
| Login      |  |

Enter your user name and password

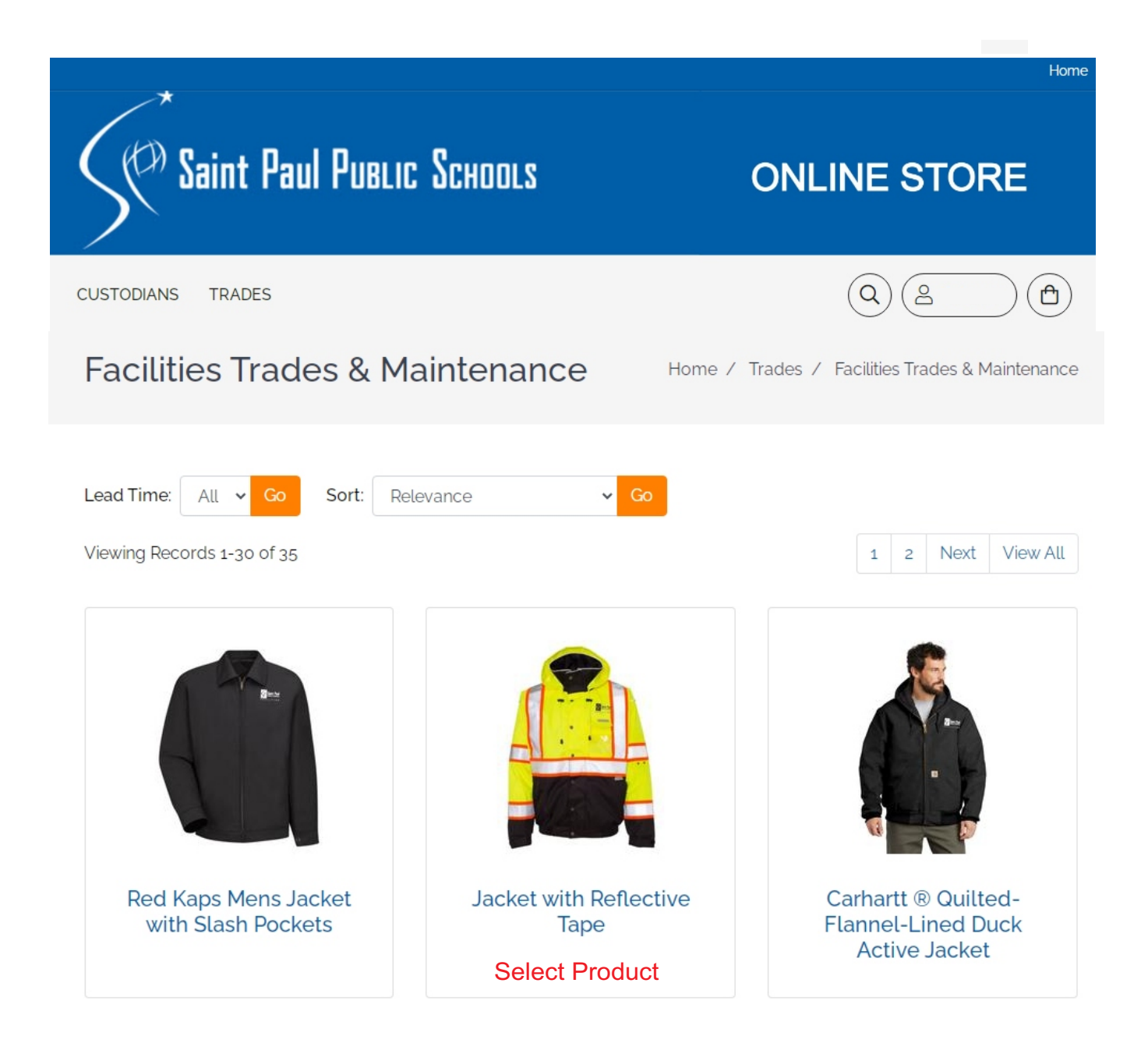

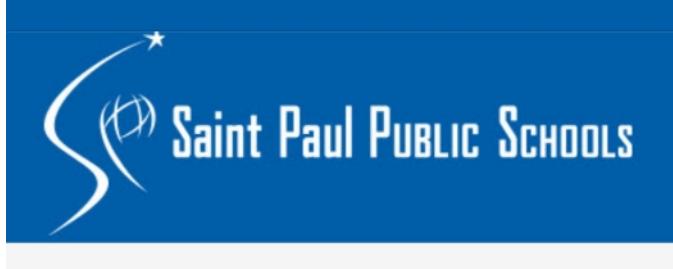

## **ONLINE STORE**

CUSTODIANS TRADES

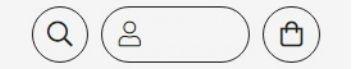

### Carhartt ® Quilted-Flannel-Lined Duck Active Jacket

Home / Trades / Facilities Trades & Maintenance

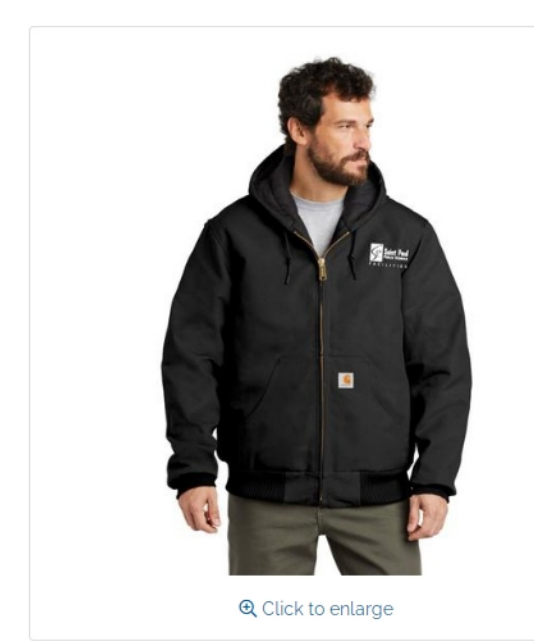

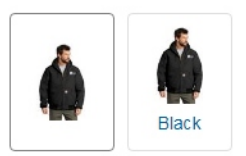

#### ADD TO CART

| Quantity | 1 |
|----------|---|
| S-XL     | 3 |
| 2XL      | 3 |
| 3XL      | 3 |
| 4XL      | 3 |
| 5XL      | 3 |

#### **Configuration Choices**

Add your Name

Embroidered Name

#### Details

Carhartt Duck Active Jacket 12-ounce, firm hand, 100% ring spun cotton duck canvas Water-repellent and wind-resistant Quilted-flannel lining in body, quilted-nylon lining in sleeves Attached quilted-flannel-lined three-piece hood with drawcord closure Full-length brass front zipper Two interior pockets: one zippered, one hook and loop Two large hand pockets Locker loop Rib knit cuffs and waistband Carhartt-strong, triple-stitched main seams Carhartt label sewn on left pocket Item ID: CTSJ140

| Item ID:         | CTSJ140 |
|------------------|---------|
| Lead Time:       | 21 Days |
| Unit of Measure: | 1 / EA  |

Selected Product General Information

#### Select "ADD TO CART"

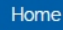

## **ONLINE STORE**

CUSTODIANS TRADES

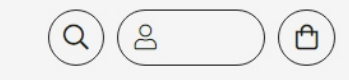

### **Configure This Product**

(<sup>CP)</sup> Saint Paul Public Schools

Home / Configure This Product

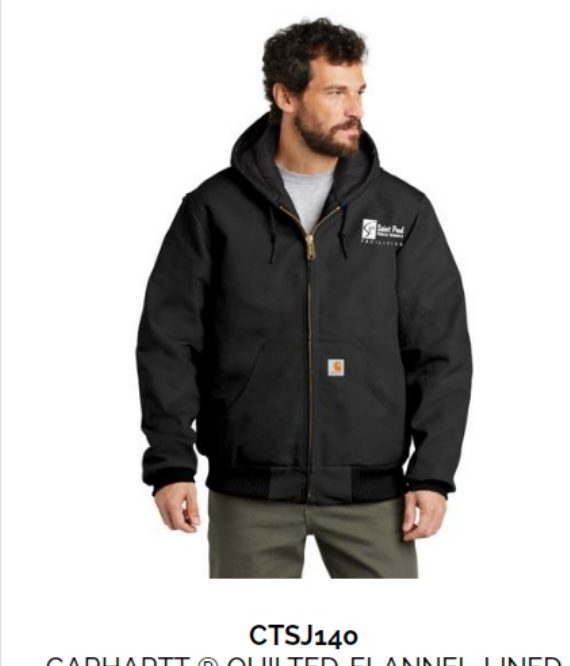

CARHARTT ® QUILTED-FLANNEL-LINED DUCK ACTIVE JACKET Note: The minimum number of products you can order is 1

| BLAC | <          |          |  |
|------|------------|----------|--|
| Size | Unit Price | Quantity |  |
| S    | 3          | 0        |  |
| М    | 3          | 0        |  |
| L    | 3          | 1        |  |
| XL   | 3          | 0        |  |
| 2XL  | 3          | 0        |  |
| 3XL  | 3          | 0        |  |
| 4XL  | 3          | 0        |  |
| 5XL  | 3          | 0        |  |
| Et   |            | Sudan —  |  |

Enter Quantity to Order

Total Units: 1

#### ADD YOUR NAME

Embroidered Name

Enter your Name For Embroidery THIS MUST BE ENTERED

Select "Add to Cart"

Character limit per line: 100

Add to Cart

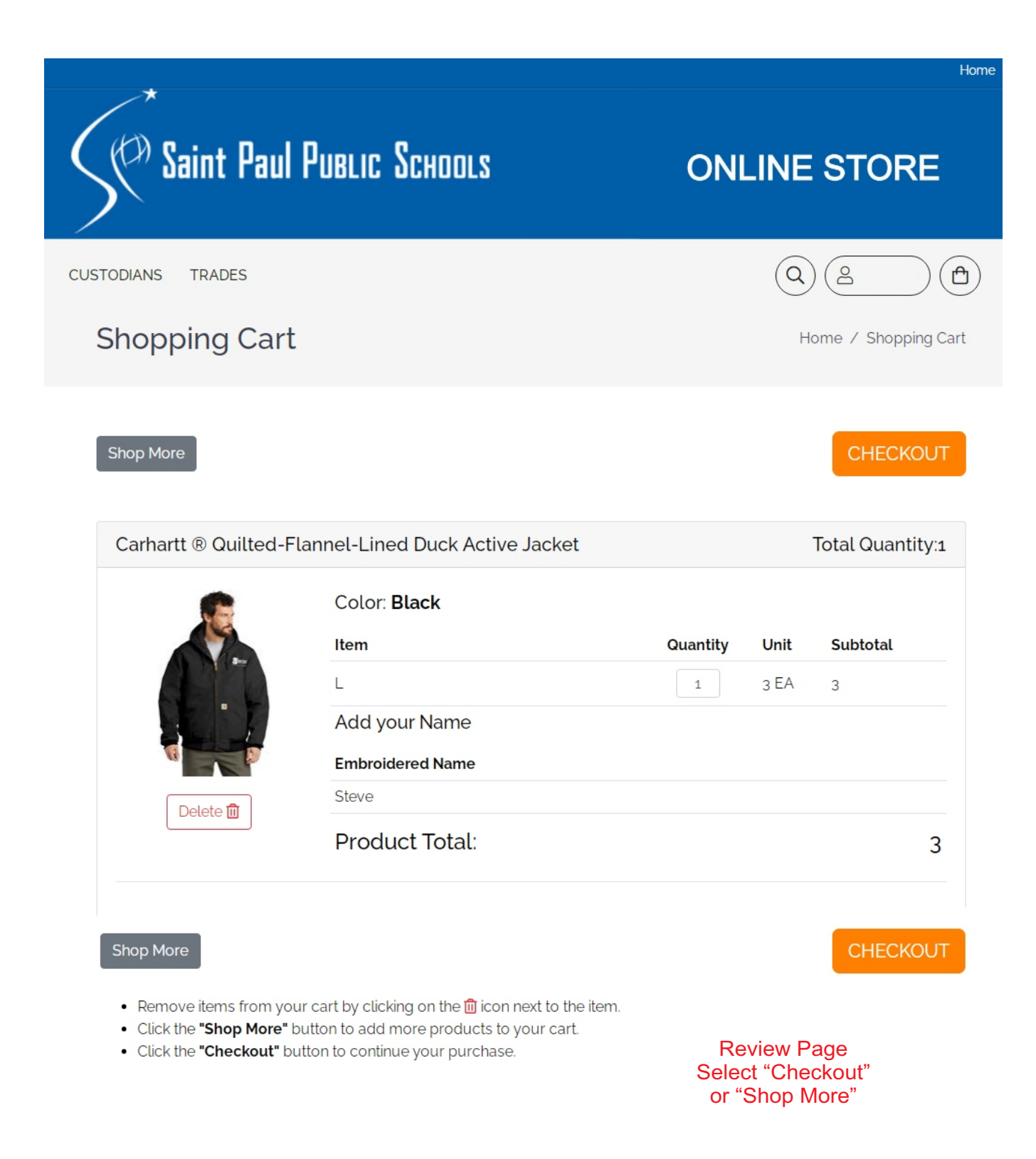

|                                                                                                    | Home                                                                     |
|----------------------------------------------------------------------------------------------------|--------------------------------------------------------------------------|
| Saint Paul Public Schools                                                                                                    | ONLINE STORE                                                             |
| CUSTODIANS TRADES                                                                                                    |                                                                          |
| Shipping Information                                                                                                    | NEXT STEP: BILLING                                                       |
| SHIP THESE ITEMS TO:<br>Adams Spanish Immersion School<br>Steve Smith<br>615 Chatsworth St S<br>St. Paul. MN 55102<br>US<br>651-298-1595 | Your cart Carhartt  © Quilted-Flannel-Lined Duck Active Jacket 3 Total 3 |
| YOUR SHIPPING ADDRESSES ARE MANAGED BY<br>THE STORE OWNER.<br>Adams Spanish Immersion School Select your L<br>Down Me                    | _ocation From The Pull<br>nu for Final Delivery                          |
| <ul> <li>CHOOSE A SHIPPING METHOD:</li> <li>STANDARD SHIPPING</li> </ul>                                                                 |                                                                          |
| After Selecting you<br>Select                                                                                                    | r Delivery Location<br>Billing                                           |

| *                                                                                                    |                                                                          |
|----------------------------------------------------------------------------------------------------|--------------------------------------------------------------------------|
| Saint Paul Public Sci                                                                                            | HOOLS ONLINE STORE                                                       |
| STODIANS TRADES                                                                                                  |                                                                          |
| Billing Information                                                                                              | NEXT STEP: REVIEW                                                        |
| BILL THESE ITEMS TO:<br>Saint Paul Public Schools<br>Accounting Department<br>1930 Como Ave.                     | Your cart Carhartt  © Quilted-Flannel-Lined Duck Active Jacket 3 Total 3 |
| St. Paul, MN 55108<br>US<br>000-000-0000                                                                         |                                                                          |
| YOUR BILLING ADDRESSES ARE MANAG<br>THE STORE OWNER.                                                             | GED BY                                                                   |
| Saint Paul Public Schools                                                                                        | from the Drop Down Menu                                                  |
| Saint Paul Public Schools PAY WITH POINTS: You have 467 Points Apply Select A                                    | Apply Points for Payment                                                 |
| Saint Paul Public Schools PAY WITH POINTS: You have 467 Points Apply Select A Amount Due: 3 PAYMENT INFORMATION: | Apply Points for Payment                                                 |

| Staint Paul F                                                  | <sup>d</sup> ublic Schools                   | ONLINE STORE                                      |
|----------------------------------------------------------------|----------------------------------------------|---------------------------------------------------|
| CUSTODIANS TRADES                                              |                                              |                                                   |
| Final Order Revie                                              | ew                                           | PLACE ORDER                                       |
| Note: Please click Place Order to<br>your back button.         | o complete your order. It may take several i | minutes to process your transaction. Do not click |
| SHIPPING INFORMATION<br>Bob Werneke<br>615 Chatsworth St S     | Shipping N                                   | Method:STANDARD SHIPPING                          |
| St. Paul, MN 55102<br>US<br>Phone:651-298-1595<br>Fax:         |                                              |                                                   |
| PAYMENT INFORMATION<br>Accounting Department<br>1930 Como Ave. | Points:3                                     |                                                   |
| St. Paul, MN 55108<br>US<br>Phone:000-000-0000<br>Fax:         |                                              |                                                   |
| Edit Info If you n                                             | need to Edit your Informa<br>Select "Edit"   | tion                                              |
| Order Subtotal: 3<br>Shipping Charges: 0<br>Tax Charges: 0     |                                              |                                                   |
| TOTAL PRICE: 3<br>CARHARTT ® QUILTEE                           | D-FLANNEL-LINED DUCK ACTIVE J                | IACKET TOTAL QUANTITY:1                           |
|                                                                | COLOR: BLACK                                 |                                                   |
|                                                                | Item                                         | Quantity Unit Subtotal                            |
|                                                                | L                                            | 1 3 EA 3                                          |
|                                                                | ADD YOUR NAME                                |                                                   |
|                                                                | Embroidered Name                             |                                                   |
|                                                                | Steve                                        |                                                   |
|                                                                | Product Total:                               | 3                                                 |

Note: Please click Place Order to complete your order. It may take several minutes to process your transaction. Do not click your back button.

If you approve of the order Select "Place Order"

PLACE ORDE